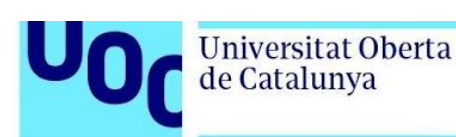

# Baixada d'un llibre d'e-Libro.net

**Per** a poder baixar un llibre de la plataforma e-Libro.net s'ha de tenir instal·lat Adobe Digital Editions.

**F** La baixada del llibre s'ha de fer des de l'equip en el qual es podrà visualitzar, llegir o transferir al dispositiu de lectura portàtil. Aquest equip ha de tenir instal·lat Adobe Digital Editions i ha d'estar autoritzat amb l'identificador d'Adobe.

**Per a llegir el llibre en diferents dispositius, aquests han de tenir el** mateix identificador d'Adobe Digital Editions. Es poden compartir fins a sis dispositius.

**F**La plataforma només permet fer una impressió de tot el document. Verifica la quantitat de pàgines que tingui el document per a poder-lo imprimir d'una sola tirada. Un cop donada l'ordre d'imprimir, ja no es podrà repetir.

Índex

| 1. | Instal·lació d'Adobe Digital Editions           | 2 |
|----|-------------------------------------------------|---|
| 2. | Baixada del llibre de la plataforma e-Libro.net | 5 |

## 1. Instal·lació d'Adobe Digital Editions

Fes clic en aquest enllaç: Adobe Digital Editions.

1. Has de fer clic a l'opció corresponent (Mac o Windows), segons el sistema operatiu que utilitzis.

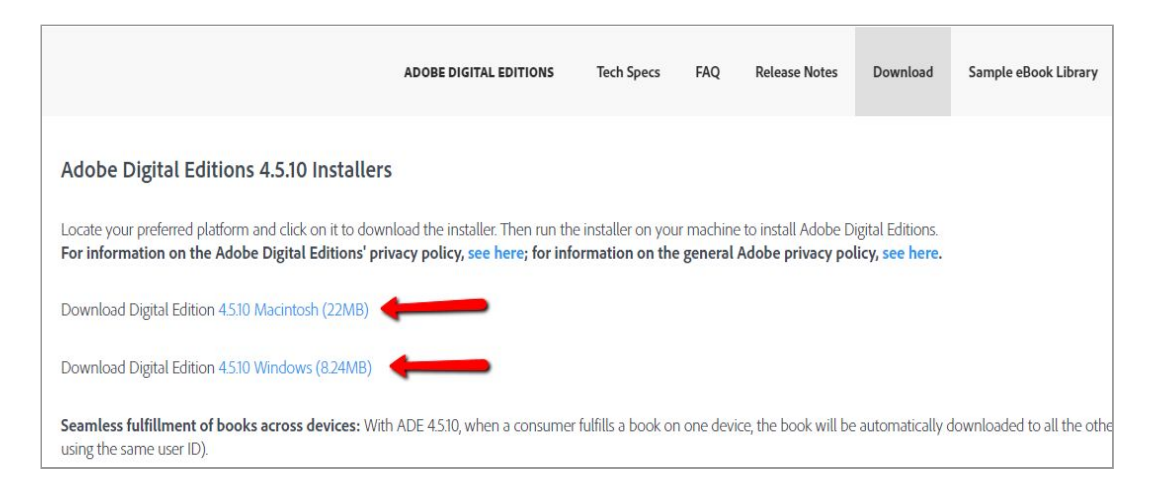

A continuació, has de seguir les instruccions següents:

- 1.1. Fes clic al botó Instalar.
- 1.2. Obre l'executable i fes clic al botó *Ejecutar*.
- 1.3. Respon «Sí» a la pregunta de confirmació d'instal·lació d'Adobe Digital Editions.
- 1.4. Accepta els termes de la llicència i fes clic a Siguiente.
- 1.5. Marca totes les opcions d'Adobe Digital Editions i fes clic a Siguiente.
- 1.6. Selecciona la ruta del lloc on vols instal·lar Adobe Digital Editions i fes clic a *Instalar*.
- 2. Un cop has fet tots aquests passos, comença la instal·lació d'Adobe Digital Editions i se'n mostra el procés de baixada. Quan l'aplicació hagi acabat de baixar, fes clic a *Cerrar*.

En aquest punt de la instal·lació, has d'autoritzar l'equip amb la identificació d'Adobe Digital Editions. Aquesta identificació és obligatòria i només cal fer-la una sola vegada. És necessària per a baixar els llibres que sol·licitis.

S'inicia Adobe Digital Editions i et demana que autoritzis l'equip amb el teu identificador (ID) d'Adobe Digital Editions. Si encara no tens l'ID, has de seguir les indicacions següents:

### 2.1. Fes clic al botó *Crear ID de Adobe* i emplena el formulari.

| utorizar el equipo                     |                              |                                                              |               |
|----------------------------------------|------------------------------|--------------------------------------------------------------|---------------|
| autoriza su equipo, podrá:             |                              |                                                              |               |
| - Transferir fácilmente cualo          | quier elemento protegido co  | n Adobe DRM entre varios equipos y disposit                  | ivos móviles. |
| - Leer elementos protegido             | s con Adobe DRM en equip     | os o dispositivos móviles (seis como máximo).                |               |
| - Restaurar contenido a par            | tir de la copia de seguridad | cuando necesite volver <mark>a</mark> instalar el sistema op | perativo.     |
| ja un proveedor y, a continuación, eso | criba su ID y contraseña     |                                                              |               |
| Proveedor:                             | Adobe ID                     | <u>Crear ID de Adobe</u>                                     |               |
| ID de Adobe:                           |                              |                                                              |               |
| Contraseña:                            |                              | Olvidé mi contraseña                                         |               |
|                                        |                              |                                                              |               |
|                                        |                              |                                                              |               |
|                                        |                              |                                                              |               |
|                                        |                              |                                                              |               |

2.2. Un cop hagis creat un compte ID d'Adobe, introdueix les dades i confirma l'autorització de l'equip.

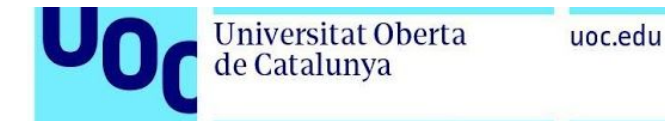

2.3. Fes clic a *Finalizar* per a començar a treballar amb Adobe Digital Editions. Tot seguit, s'obre la finestra següent:

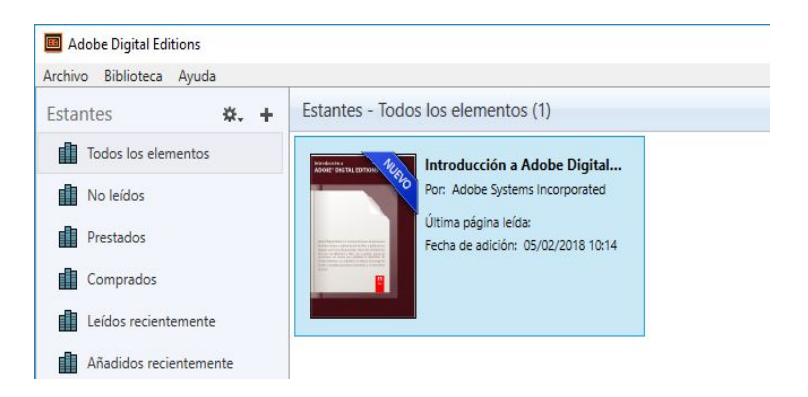

2.4. Prem Paso completado.

Un cop tinguis Adobe Digital Editions instal·lat, ja podràs baixar el llibre de la plataforma e-Libro.net.

### 2. Baixada del llibre de la plataforma e-Libro.net

- 1. Accedeix a la plataforma <u>e-Libro.net</u>.
- 2. Fes clic a la pestanya *Mi cuenta*.

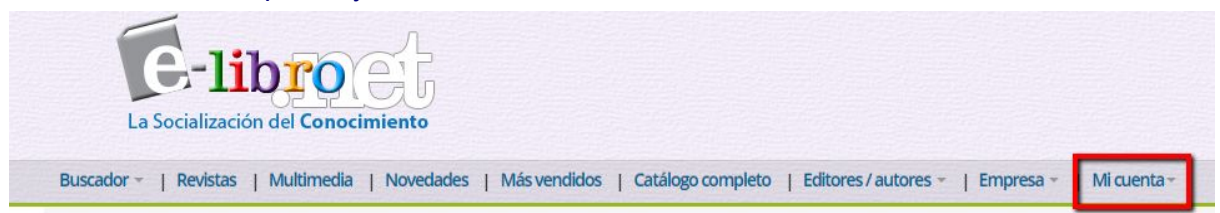

Fes clic a Abrir sesión.

| La Socialización del Conocimiento                                                                                    |                                       |
|----------------------------------------------------------------------------------------------------|---------------------------------------|
| Buscador -   Revistas   Multimedia   Novedades   Más vendidos   Catálogo completo   Editores / autores -   Empresa - | Mi cuenta                             |
| Libros digitales universitarios en español para estudiar                                                             | t Abrirsesión rofesi <mark>o</mark> n |

3. Emplena els espais amb l'adreça electrònica i la contrasenya que has rebut per correu electrònic. Seguidament, prem la tecla *Ingresar*.

| E-libro.net Log in          |  |
|-----------------------------|--|
| Inicie sesión para          |  |
| comprar                     |  |
| e-mail                      |  |
|                             |  |
| Contraseña                  |  |
|                             |  |
| INGRESAR                    |  |
| ¿Olvidó su Contraseña?      |  |
| Si aún no tiene una cuenta: |  |
| CREAR CUENTA                |  |

4. Torna a la pestanya Mi cuenta i selecciona Descarga.

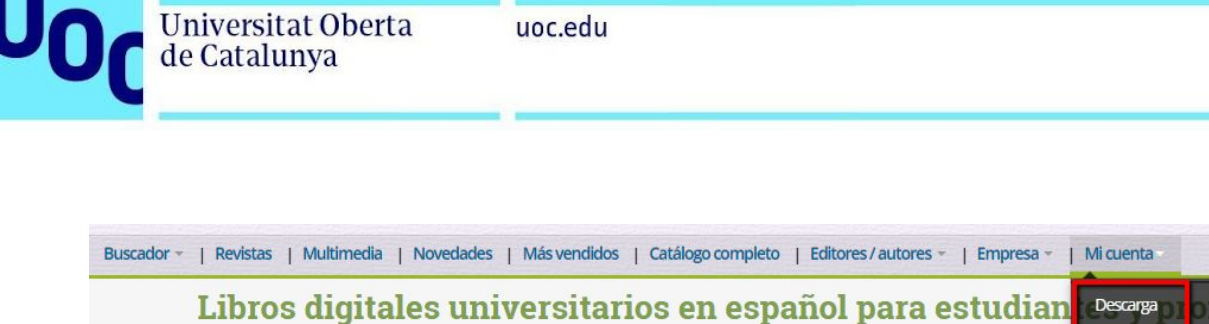

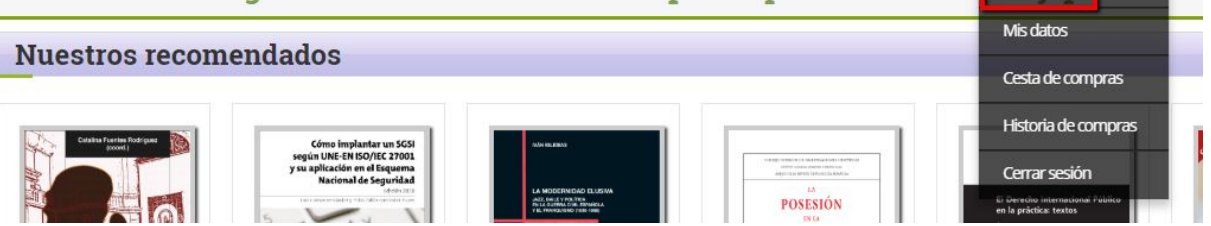

5. A la pantalla següent apareixerà el llibre que has de baixar. Fes clic a la icona *Descargar*.

| Amicio OAyuda | Contacto                                              | e-Libro.net da la Bienvenida #D#2#T0                                     | Landar C                  | 9               |
|---------------|-------------------------------------------------------|--------------------------------------------------------------------------|---------------------------|-----------------|
| La Socia      | libro                                                 | 16<br>Into                                                               |                           |                 |
| Q, Busca      | dor -   #Revistas   A                                 | Novedades   # Mils vendiclos   & Catallogo cor                           | mpleto   #Editores/autore | s •   Ølimpresa |
|               |                                                       | EAP                                                                      |                           | 1               |
| Sus Libro     | s para descarç                                        | jar                                                                      |                           |                 |
|               | Temas de socie<br>UNID - Universidad N<br>± Descargat | elogía criminal: sociedad, delito, vi<br>aconal de Educación a Distancia | íctima y control soci     | al              |

6. Selecciona Abrir o Guardar segons el navegador que utilitzis.

01

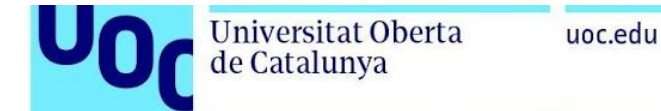

### Navegador: Internet Explorer

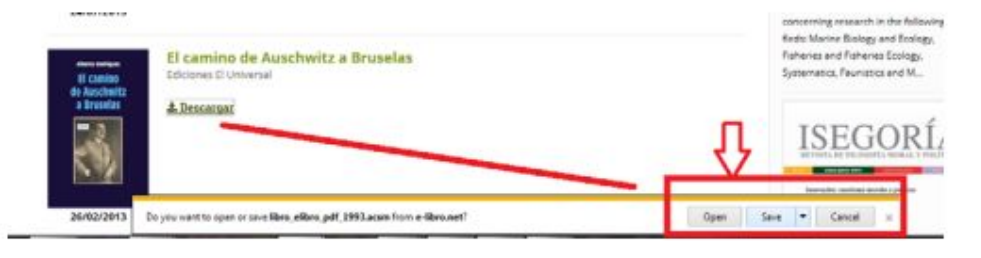

#### **Navegador: Con Firefox**

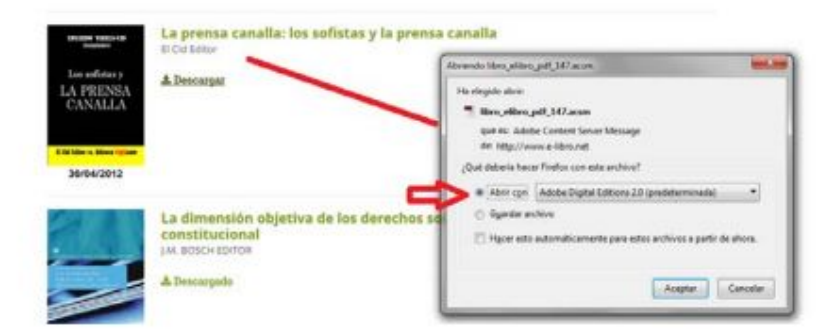

#### **Navegador: Chrome**

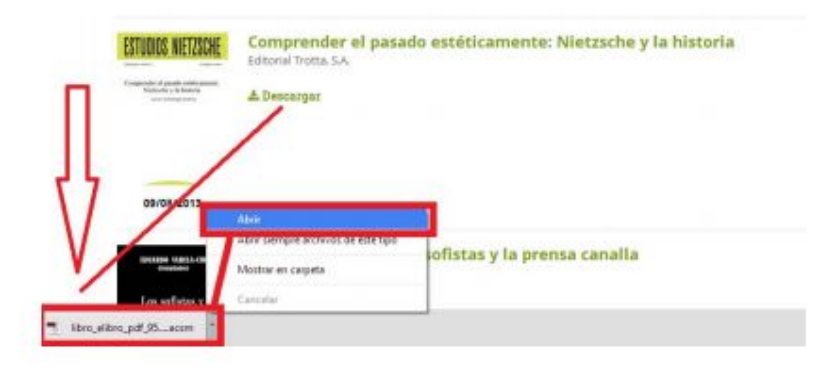

7. L'operació triga uns segons a sincronitzar-se amb Adobe Digital Editions. Després, podràs veure el llibre baixat a la teva biblioteca particular.

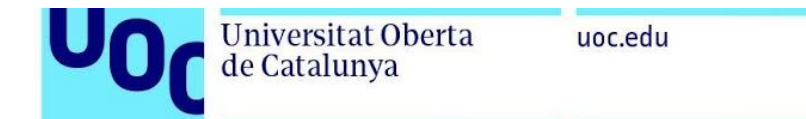

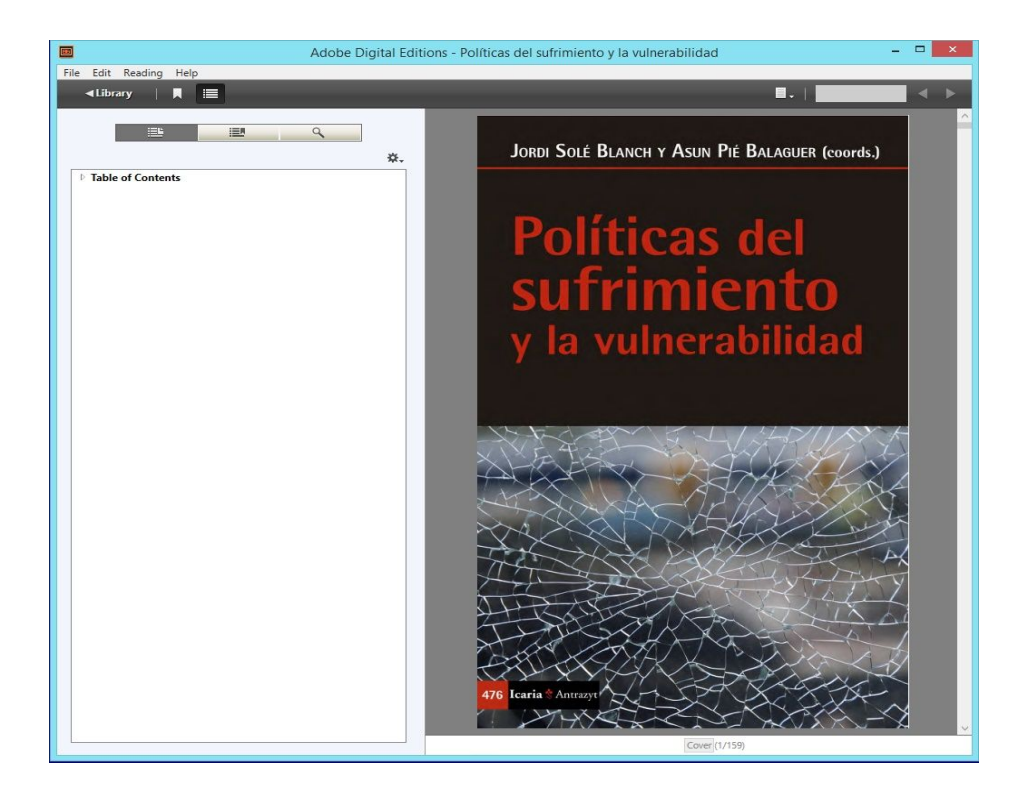

8. En aquest punt, tens l'opció d'imprimir obrint la pestanya *File* ('fitxer') i seleccionant *Print* ('imprimir').

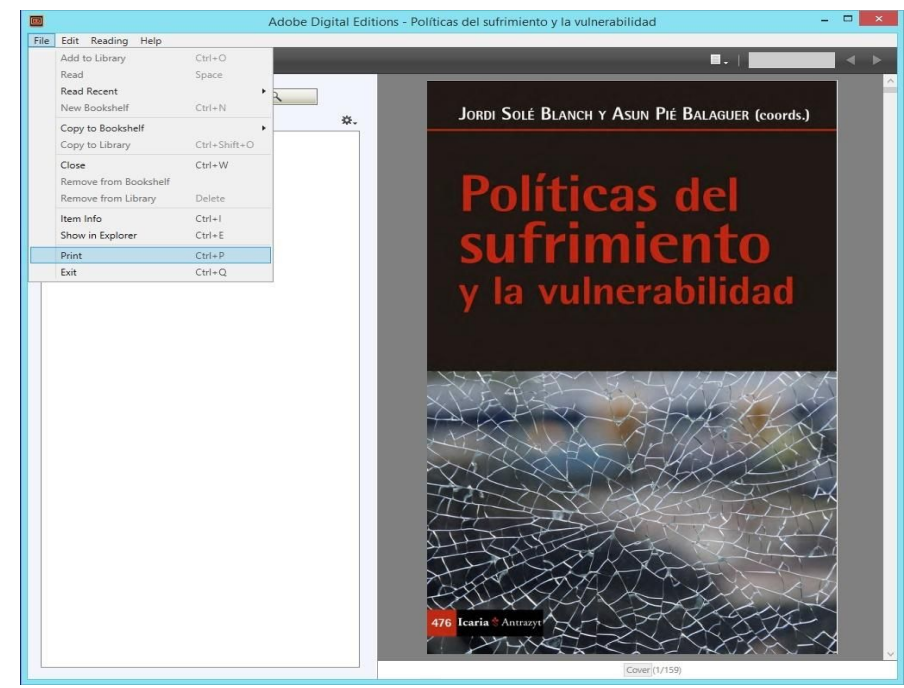

Baixada d'un llibre d'e-Libro.net